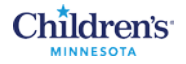

# MyChildren's: Setting Up an Account

This document explains how to set up your MyChildren's account.

#### Register for MyChildren's

To register for MyChildren's, ask the front desk staff in your clinic or the Patient Registration staff on an inpatient unit. You can also enroll by calling Children's Health Information Management at 612-813-6216. Patients under 18 must have their parent/legal guardian request a MyChildren's account.

After you register, you'll receive an e-mail invitation. Clicking the link in the email opens the Welcome Screen.

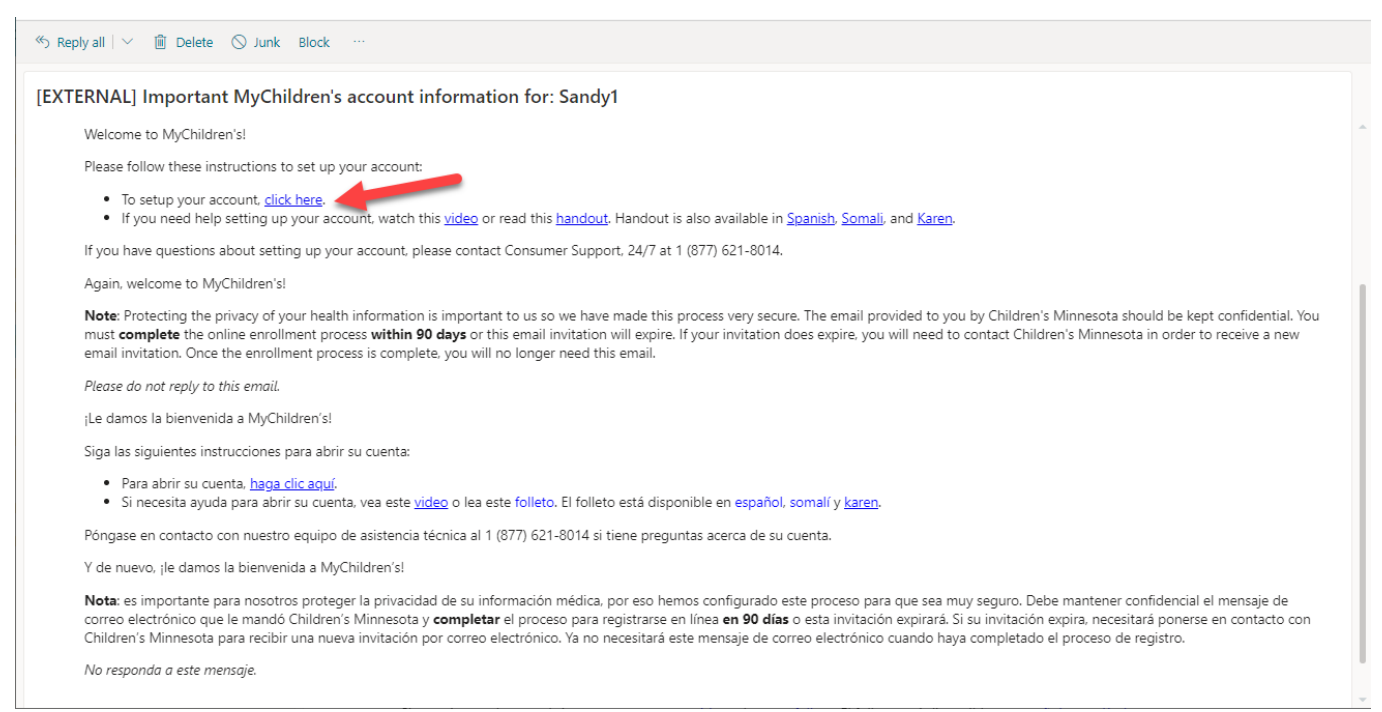

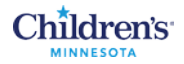

#### Welcome/Verify the Patient's Identity

The next step is to verify the patient's identity. Enter the patient's Date of birth and the security question you used when you registered for MyChildren's. Click the checkbox to agree to Terms of Use and Privacy Policy. Then click Create Your Account.

| Welcome to MyChildren's                                                                                                    |            |        |  |  |
|----------------------------------------------------------------------------------------------------|------------|--------|--|--|
| MyChildren's is an online resource offered by Children's Minnesota to give you secure access to portions of your child's electronic health record. |            |        |  |  |
| Answer the Security Question                                                                                                    |            |        |  |  |
| Verify the patient's date of birth and answer your security question.                                                                              |            |        |  |  |
| Date of birth                                                                                                    |            |        |  |  |
| Month                                                                                                    | Day        | Year   |  |  |
| January 🗸                                                                                                    | 1          | 2020   |  |  |
| Enter the year as 4 digits.                                                                                                    |            |        |  |  |
| What is your pet's name?                                                                                                    |            |        |  |  |
| spot                                                                                                    |            |        |  |  |
| The answer to this security verification question may have been provided when you were invited to join.                                            |            |        |  |  |
| I agree to the Children's Minnesota Terms of Use and Privacy Policy.                                                                               |            |        |  |  |
|                                                                                                    |            |        |  |  |
| Next, Create You                                                                                                    | Ir Account | Cancel |  |  |
|                                                                                                    |            |        |  |  |
| English (United States) 🗸                                                                                                    |            |        |  |  |

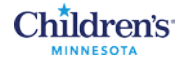

### Create an Account

Enter your information in this online form. All fields are required.

Note: If you are the parent/legal guardian managing the patient's health, enter your information.

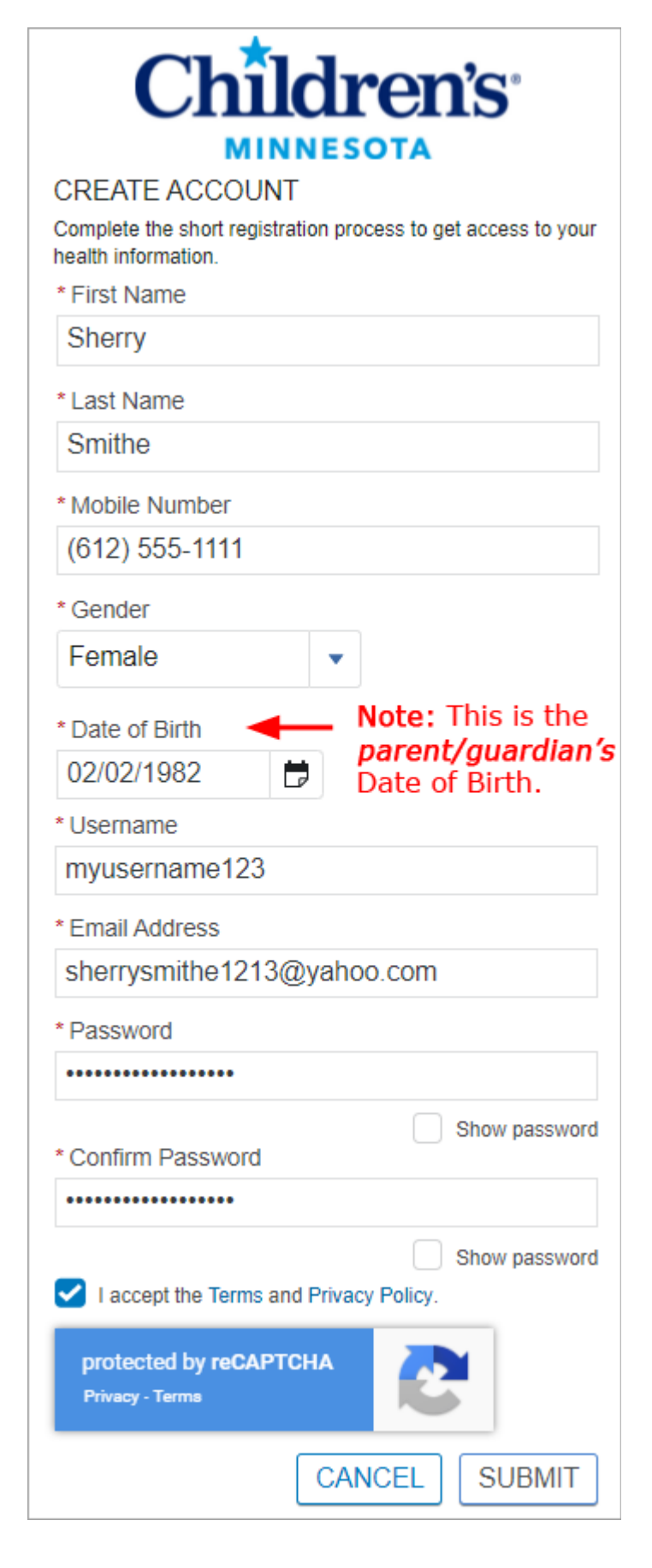

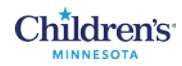

## Now you will have online access to your Children's Minnesota medical record.

| Children's                       |                                                                                                    | 🜲 2 🛛 Fatheró HealtheLifeó 🗸                        |
|----------------------------------|----------------------------------------------------------------------------------------------------|-----------------------------------------------------|
| MyChildren's home                |                                                                                                    | Viewing health record for     Patient6 Healthelife6 |
| Appointments >                   |                                                                                                    | Allergies                                           |
| Messages >                       |                                                                                                    | Tree Nuts                                           |
| Medical record >                 | Online access to your Children's Minnesota medical record                                                                                                    | Latest Results                                      |
| Request a copy of medical record |                                                                                                    | No information recorded                             |
| Patient information              | Cranish version available                                                                                                    | View Lab results                                    |
| Pay your bill online             | Spanish Version available<br>To use the portal in Spanish, click the arrow in the upper righthand corner of the page. Choose "Espanol - Estados Unidos" under<br>"Change Language".                                                                                                    |                                                     |
| Children's Minnesota news        | Para usar el portal en español, inicie sesión                                                                                                    |                                                     |
|                                  | En el portal, haga clic en la flecha que aparece en la esquina superior derecha en la página de inicio. Seleccione la opción "Change<br>Language" (Cambiar Idioma) y elija "Español – Estados Unidos".                                                                                                    |                                                     |
|                                  | <ul> <li>How to schedule COVID-19 vaccines for Children's Minnesota patients</li> <li>Children's Minnesota patients ages 12 years and older can schedule COVID-19 vaccinations at Children's Minnesota primary care clinics. Click here to schedule an appointment.</li> <li>You can schedule your child's well-child check-up for the same time! Well-child check-ups are recommended by Children's Minnesota to help keep your child well-child not net quired to get COVID-19 vaccinations.</li> <li>Children's Minnesota is offering the Pfizer-BioNTech vaccine.</li> </ul> |                                                     |